## amil

## amil.com.br

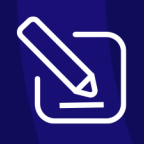

## **Busca de Rede** Site institucional

Quer saber como pesquisar **médicos, clínicas, hospitais e laboratórios na rede credenciada** do seu plano médico?

Venha comigo, que eu explico pra você!

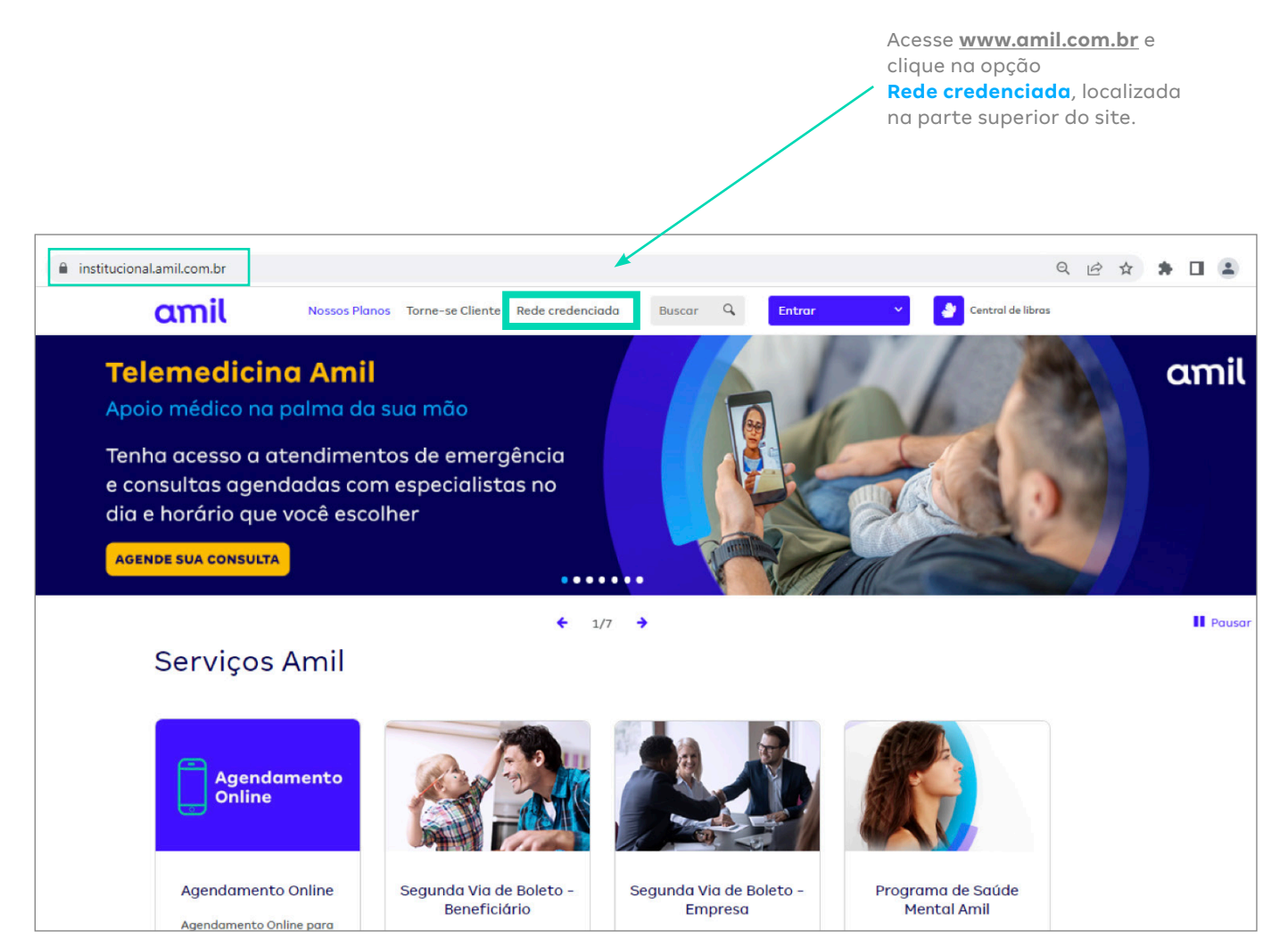

Agora estamos na página Busca avançada da rede credenciada.

No **PASSO 1**, a busca pode ser iniciada de duas formas:

- 1) Pelo número do beneficiário ou CPF.
- 2) Ou pelo Tipo do produto, informando o nome do plano ou a rede.

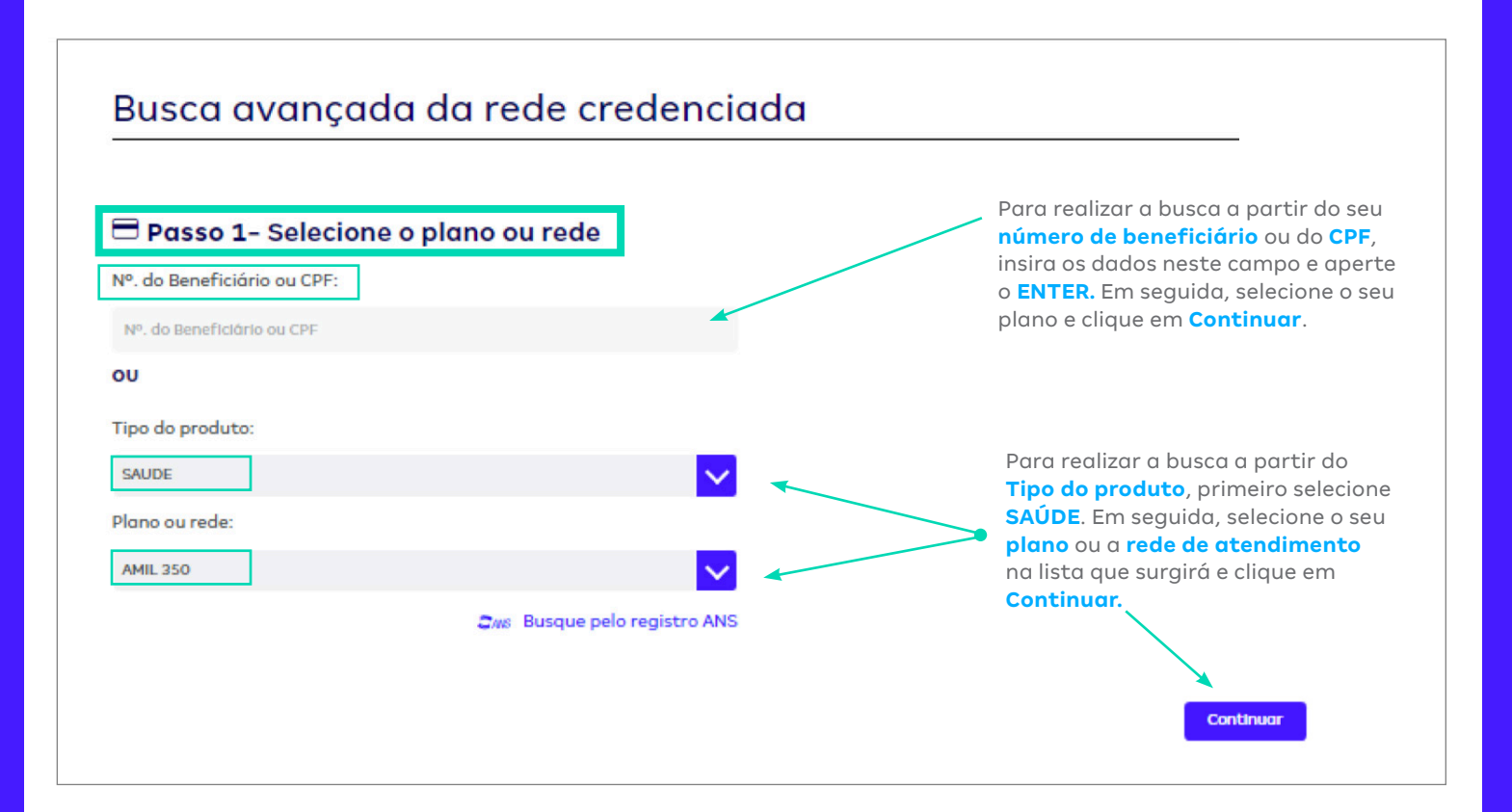

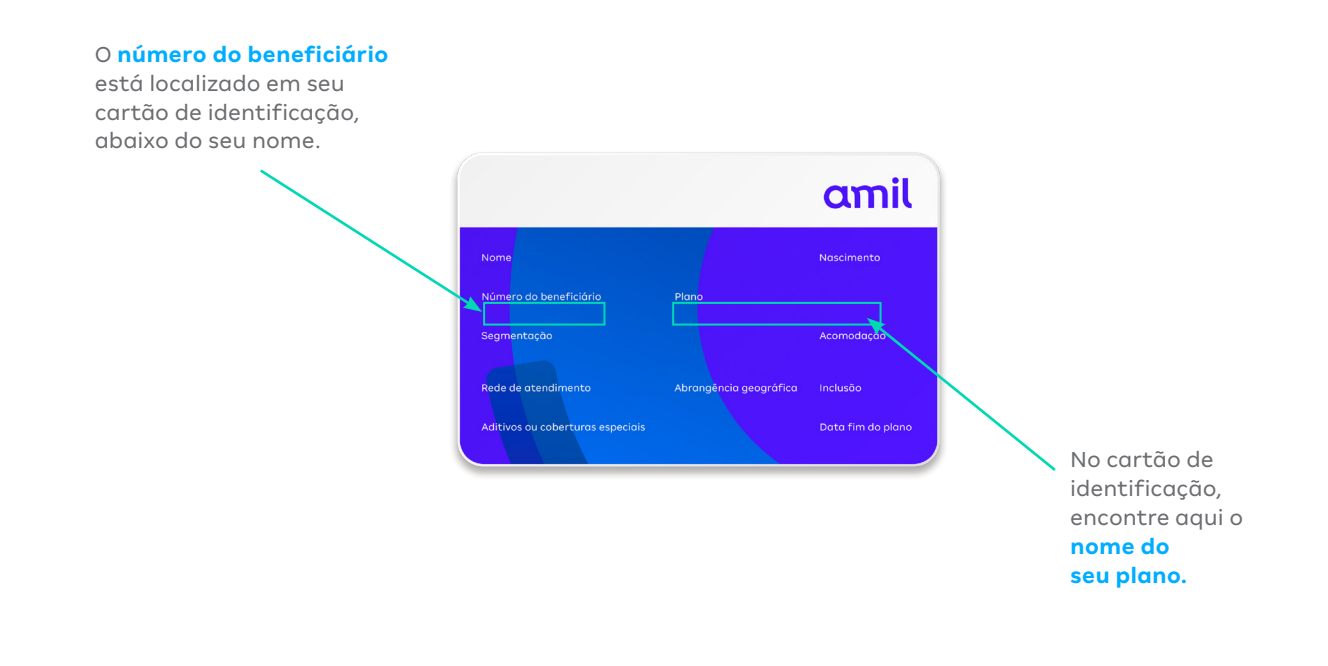

No **PASSO 2,** selecione o **Estado**, o **Município** e o **Bairro** nos quais você deseja procurar os prestadores credenciados no seu plano médico. Para prosseguir, clique em **Continuar.** 

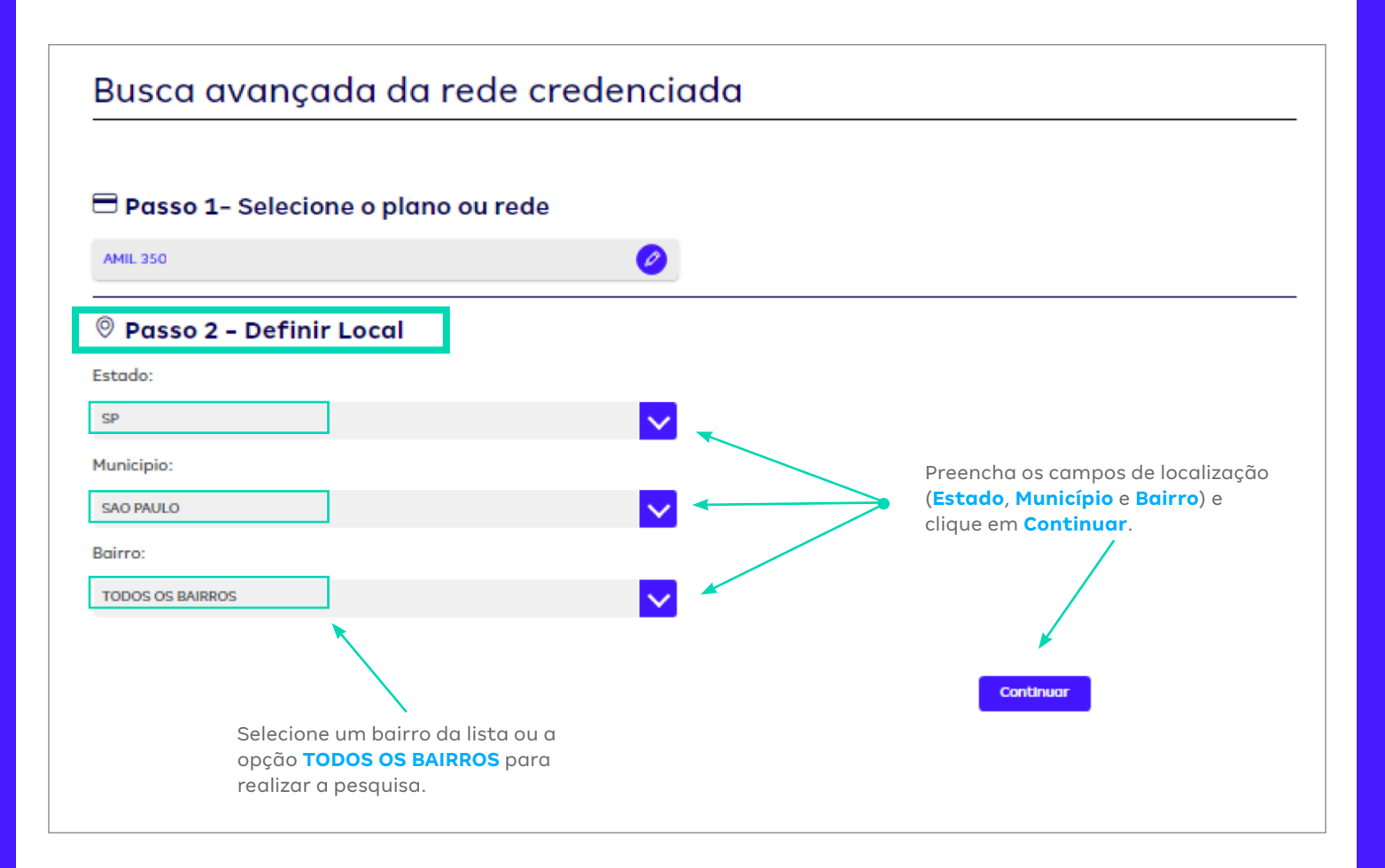

No **PASSO 3,** é hora de indicar o **tipo de serviço**, o **procedimento** ou o **nome do prestador** que você deseja buscar.

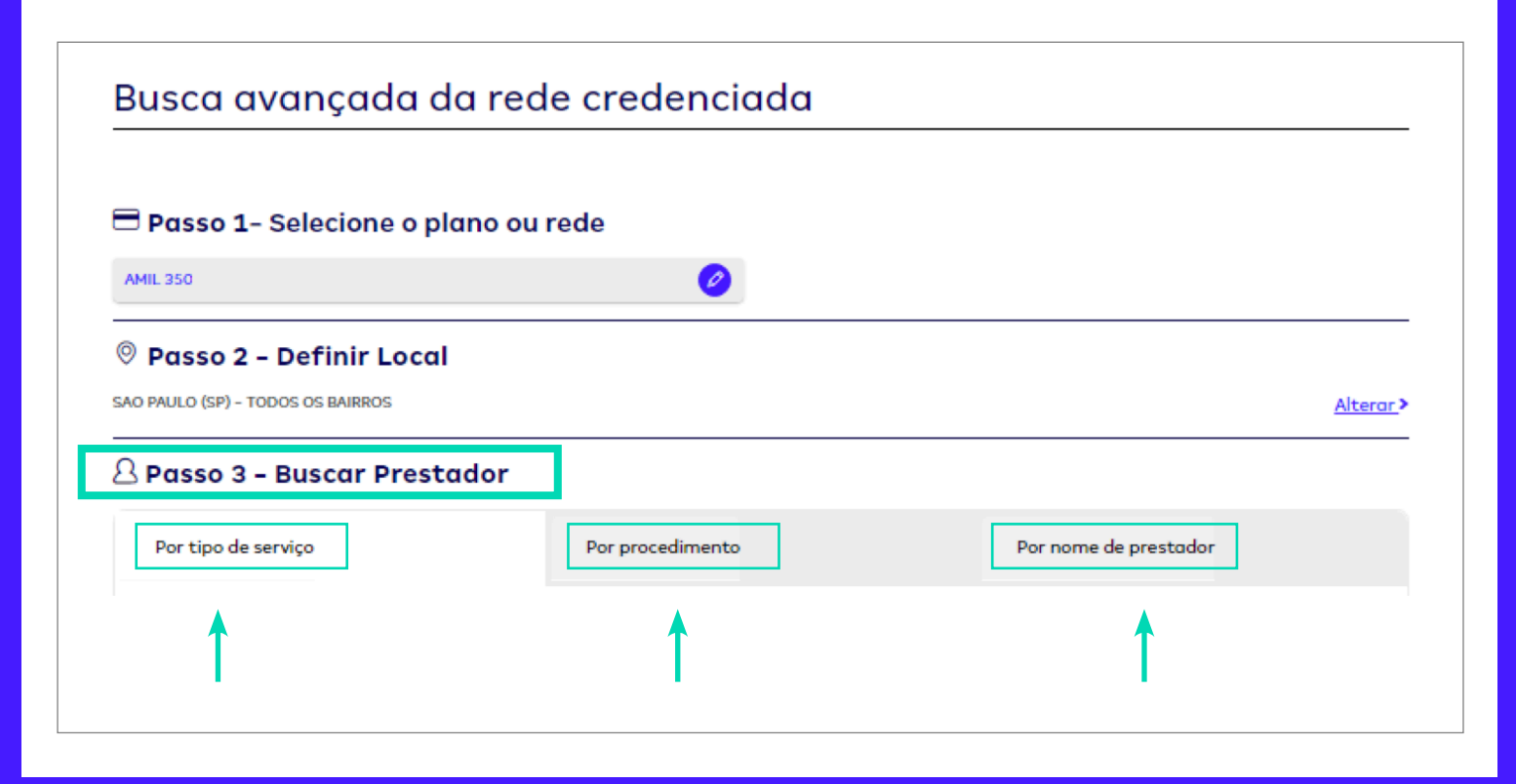

Vamos iniciar a simulação pela opção **Por tipo de serviço:** 

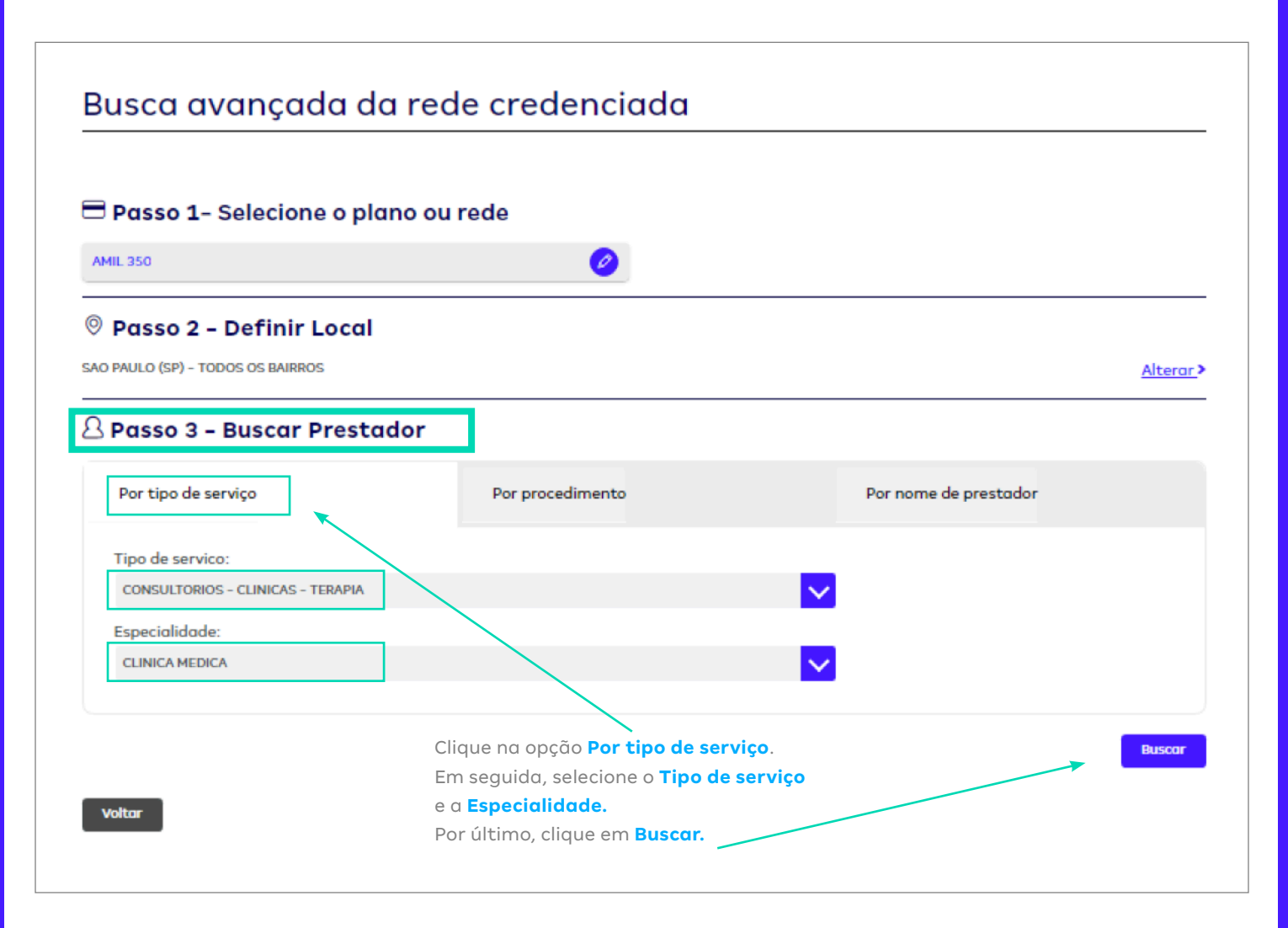

Pronto! Busca por **tipo de serviço** realizada com sucesso.

Surgirá na tela uma lista com todos os prestadores credenciados no seu plano médico, de acordo com o **tipo de serviço** e a **especialidade** selecionados por você.

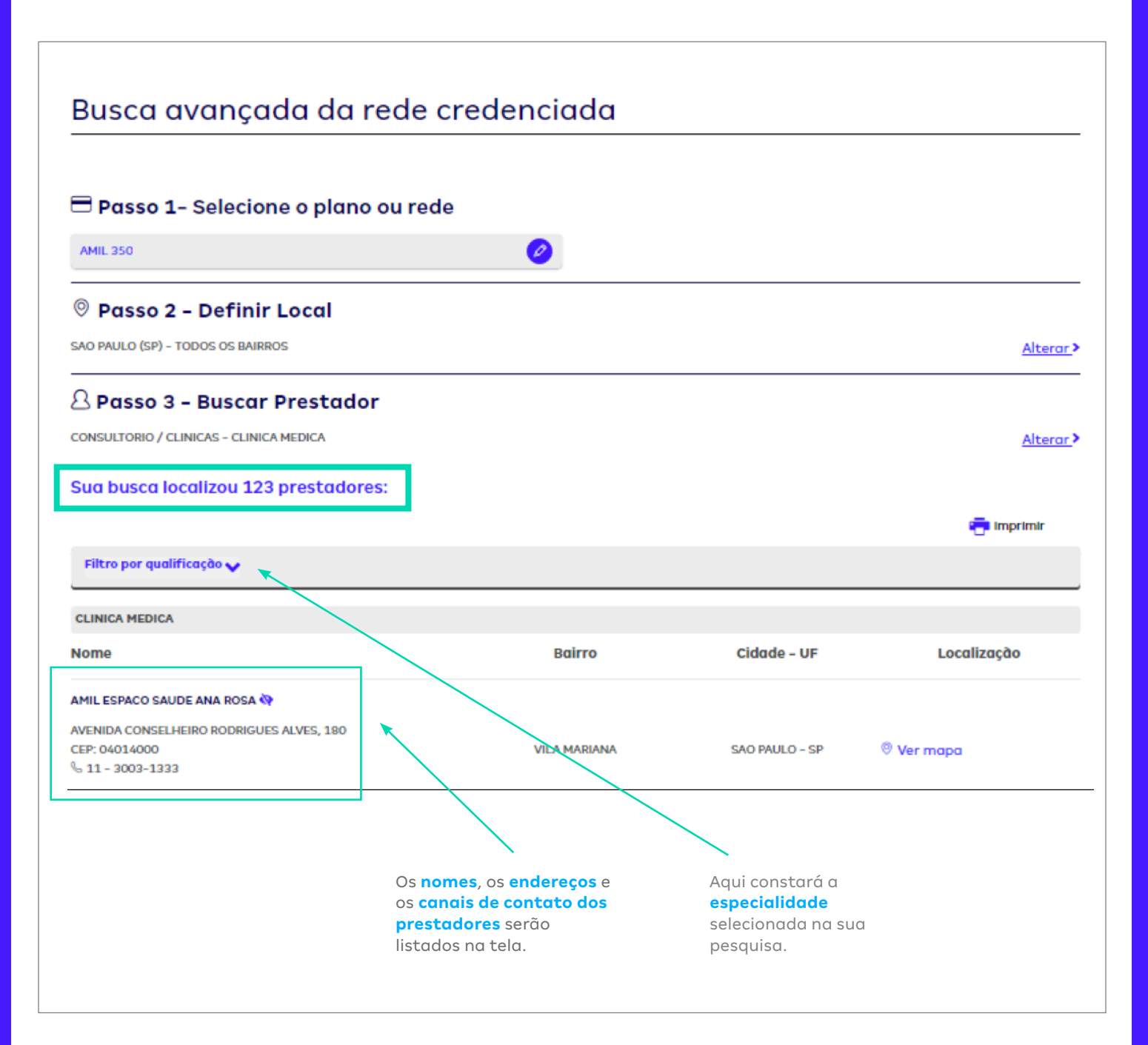

Agora, vamos simular a sua busca, caso opte pela opção Por procedimento:

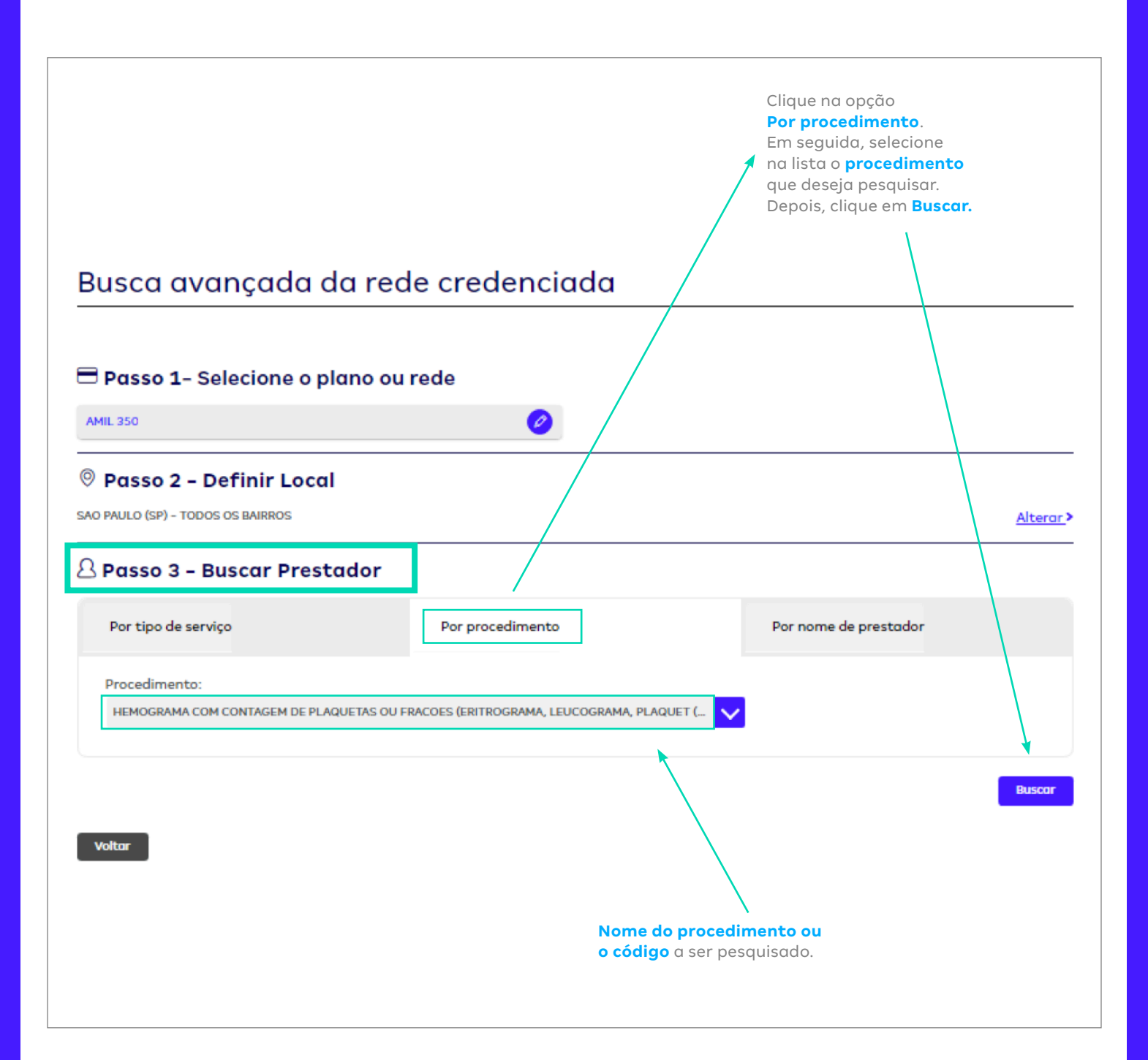

Pronto! Busca por **procedimento** realizada.

Surgirá na tela uma lista com todos os prestadores credenciados no seu plano médico, de acordo com o procedimento selecionado por você.

| Busca avançad                        | a da rede cre              |                                       | Aqui co<br><b>proced</b><br>selecior | nstarão <b>o nome d</b><br><b>imento e o código</b><br>nados na sua pesq<br>/ | o<br>><br>uisa.   |
|--------------------------------------|----------------------------|---------------------------------------|--------------------------------------|-------------------------------------------------------------------------------|-------------------|
| Busca avançad                        | a da rede cre              |                                       | proced<br>selecion                   | nados na sua pesq<br>/                                                        | <b>)</b><br>uisa. |
| Busca avançad                        | a da rede cre              |                                       |                                      | 1                                                                             |                   |
| Busca avançad                        | a da rede cre              |                                       |                                      |                                                                               |                   |
| Busca avançad                        | a da rede cre              |                                       |                                      |                                                                               |                   |
| <b>—</b>                             |                            | edenciada                             |                                      |                                                                               |                   |
|                                      |                            |                                       |                                      |                                                                               |                   |
| Passo 1- Selecione                   | o plano ou rede            |                                       |                                      |                                                                               |                   |
| AMIL 350                             |                            |                                       |                                      |                                                                               |                   |
| 🛛 Passo 2 - Definir L                | ocal                       |                                       |                                      |                                                                               |                   |
| SAO PAULO (SP) - TODOS OS BAIRROS    |                            |                                       |                                      |                                                                               | <u>Alterar</u> >  |
| 🛆 Passo 3 - Buscar P                 | estador                    |                                       |                                      |                                                                               |                   |
| HEMOGRAMA COM CONTAGEM DE PLA        | QUETAS OU FRACOES (ERITROG | RAMA, LEUCOGRAMA, PLAQUET (40         | 304361)                              |                                                                               | <u>Alterar</u> >  |
| Sua busca localizou 21 pr            | stadores:                  |                                       |                                      |                                                                               |                   |
|                                      |                            |                                       | *                                    | im Im                                                                         | primir            |
| HEMOGRAMA COM CONTAGEM DE P          | AQUETAS OU FRACOES (ERITR  | OGRAMA, LEUCOGRAMA, PLAQUET           | r (40304361)                         | _                                                                             |                   |
| Nome                                 |                            | Bairro                                | Cidade – UF                          | Localizaçã                                                                    | ào                |
| GIMI 🔯                               |                            |                                       |                                      |                                                                               |                   |
| RUA ISABEL, 636                      |                            |                                       |                                      |                                                                               |                   |
| © 99 - 9999-9999                     |                            | VILA ESPERANCA                        | SAO PAULO - SP                       | Ø Ver mapa                                                                    |                   |
| S 99 - 99999-9999 S 99 - 99999-9999  |                            |                                       |                                      |                                                                               |                   |
| INSTITUTO HERMES PARDINI 💸           |                            |                                       |                                      |                                                                               |                   |
| RUA DEPUTADO JOAO SUSSUMU HIRA       | 'A, 683                    |                                       |                                      |                                                                               |                   |
| % 99 - 9999-9999                     |                            | VILA ANDRADE                          | SAO PAULO - SP                       | Ø Ver mapa                                                                    |                   |
| % 99 - 9999-9999<br>% 99 - 9999-9999 |                            |                                       |                                      |                                                                               |                   |
| *                                    |                            |                                       |                                      |                                                                               |                   |
|                                      | 0                          | s <b>nomes,</b> os <b>endereços</b> e | OS                                   |                                                                               |                   |
| $\sim$                               |                            | canais de contato dos prestadores     |                                      |                                                                               |                   |
|                                      | Se                         | erão listados na tela.                |                                      |                                                                               |                   |
| Antes de contatar o                  | restador,                  |                                       |                                      |                                                                               |                   |
| via WhastApp é feit                  | por                        |                                       |                                      |                                                                               |                   |
| mensagem ou ligaçã                   | ).                         |                                       |                                      |                                                                               |                   |

Por último, faremos a simulação de busca **Por nome de prestador**. No nosso exemplo, vamos buscar o *Lavoisier Medicina Diagnóstica*:

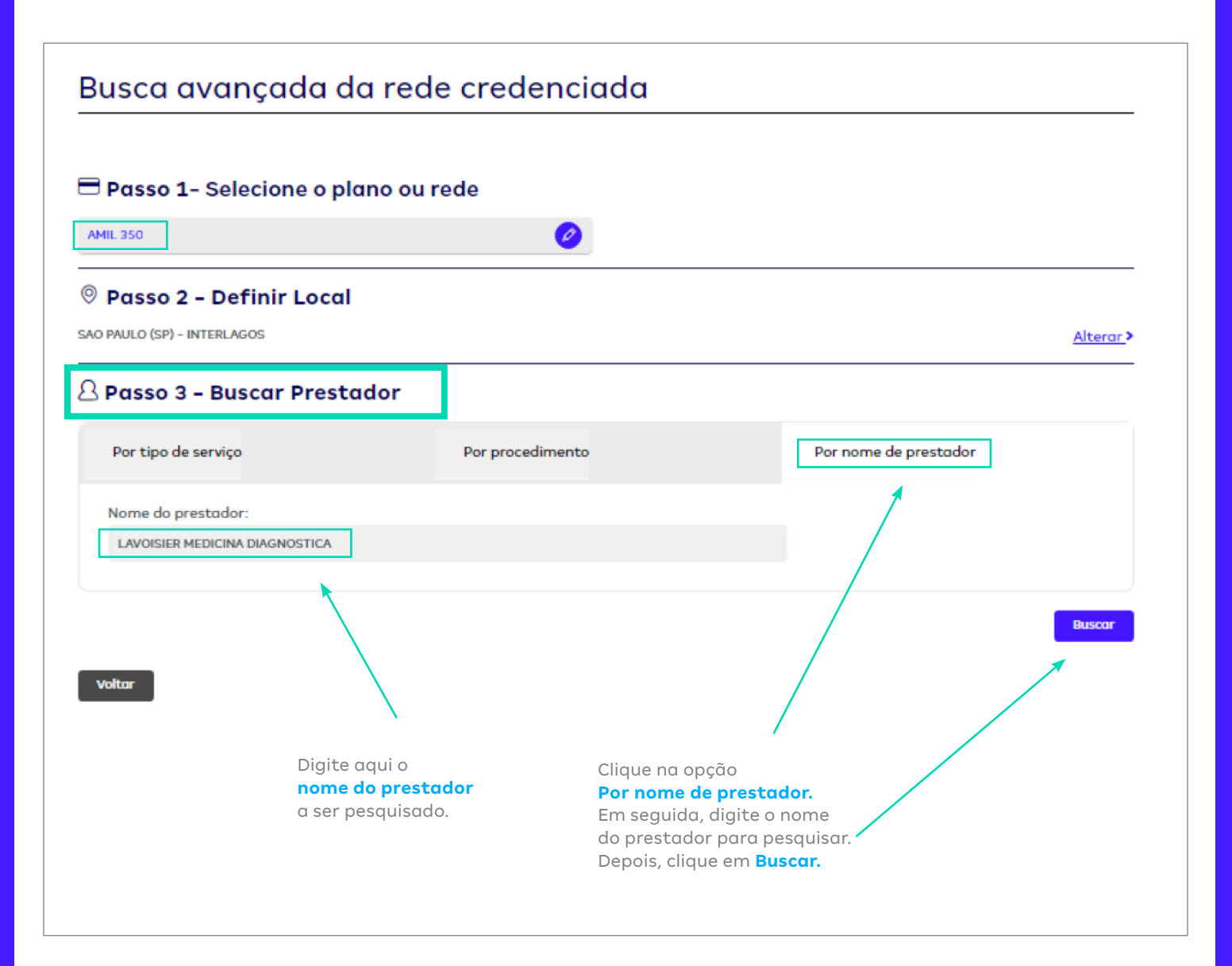

Pronto! Busca por **nome de prestador** realizada.

Surgirão na tela o nome e os contatos do **prestador** que você pesquisou. No nosso exemplo, foram listadas as habilitações do *Lavoisier Medicina Diagnóstica* e suas respectivas unidades credenciadas.

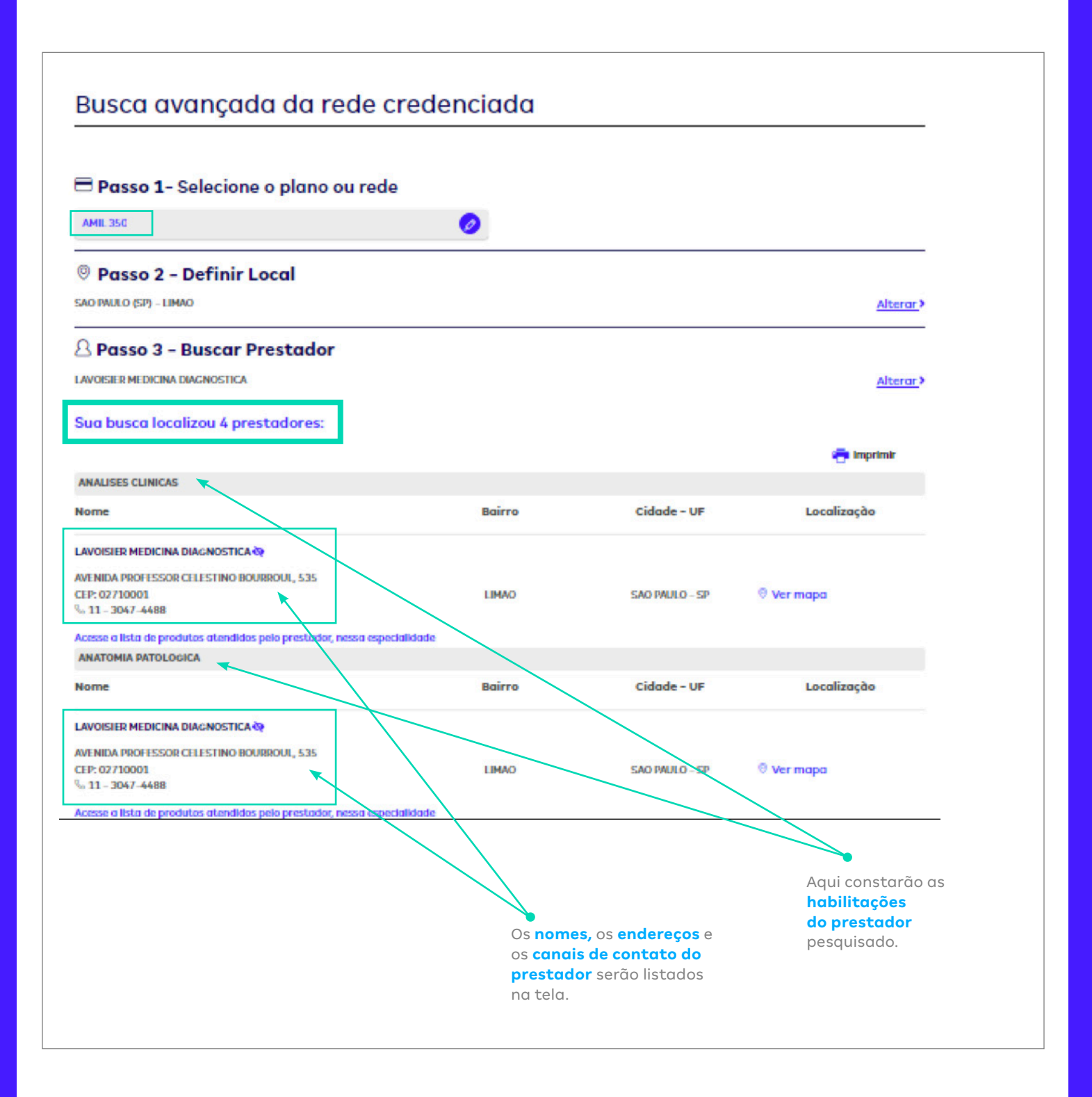

Nos resultados das suas buscas poderão aparecer, junto aos nomes e aoscontatos dos prestadores, **um ou mais dos ícones abaixo**.

| CLINICA ALERGIA ARRUDA PACHECO 🔅 |              |                |                                       |
|----------------------------------|--------------|----------------|---------------------------------------|
|                                  |              |                |                                       |
| RUA ITACOLOMI, 601 CJ. 76        |              |                |                                       |
| CEP: 01239020                    |              |                |                                       |
| S 11 - 3256-6979                 | HIGIENOPOLIS | SAO PAULO - SP | Ø Ver mapa                            |
| S 11 - 3237-0808                 |              |                | · · · · · · · · · · · · · · · · · · · |
| 93044-2311                       |              |                |                                       |

Eles indicam as **certificações e/ou especializações** daqueles prestadores. Confira o significado de cada uma deles:

| Legenda de ícones                                                       |                                 |                                             |
|-------------------------------------------------------------------------|---------------------------------|---------------------------------------------|
| A Programa de Acreditação                                               | Comunicação de eventos adversos | P Profissional com especialização           |
| R Profissional com residência                                           | E Título de Especialista        | Qualidade monitorada                        |
| Certificações de Entidades Gestoras de Outros<br>Programas de Qualidade | Certificação ISO 9001           | Profissional com Doutorado ou Pós-Doutorado |
|                                                                         |                                 |                                             |